#### Linux 4 重设 root 密码

开机见该提示,请按任意键

Press any key to enter the menu

Booting Enterprise (2.6.9-89.0.0.0.1.ELhugemem) in 4 seconds...

进入下面菜单模式

GNU GRUB version 0.95 (638K lower / 612288K upper memory)

Enterprise (2.6.9-89.0.0.0.1.ELhugemem) Enterprise-smp (2.6.9-89.0.0.0.1.ELsmp) Enterprise-xenU (2.6.9-89.0.0.0.1.ELxenU) Enterprise-up (2.6.9-89.0.0.0.1.EL)

Use the  $\uparrow$  and  $\downarrow$  keys to select which entry is highlighted. Press enter to boot the selected OS, 'e' to edit the commands before booting, 'a' to modify the kernel arguments before booting, or 'c' for a command-line.

选择第一个(理论上任何一个都可以),点击"e",进入下图:

GNU GRUB version 0.95 (638K lower / 612288K upper memory)

root (hd0,0)
kernel /boot/umlinuz-2.6.9-89.0.0.0.1.ELhugemem ro root=LABEL=/ rhgb →
initrd /boot/initrd-2.6.9-89.0.0.0.1.ELhugemem.img

Use the  $\uparrow$  and  $\downarrow$  keys to select which entry is highlighted. Press 'b' to boot, 'e' to edit the selected command in the boot sequence, 'c' for a command-line, 'o' to open a new line after ('0' for before) the selected line, 'd' to remove the selected line, or escape to go back to the main menu.

再次点击"e",进入下图,在<ABEL=/rhgb quiet 后面加 1,结果如下图

## 惜分飞(www.xifenfei.com)

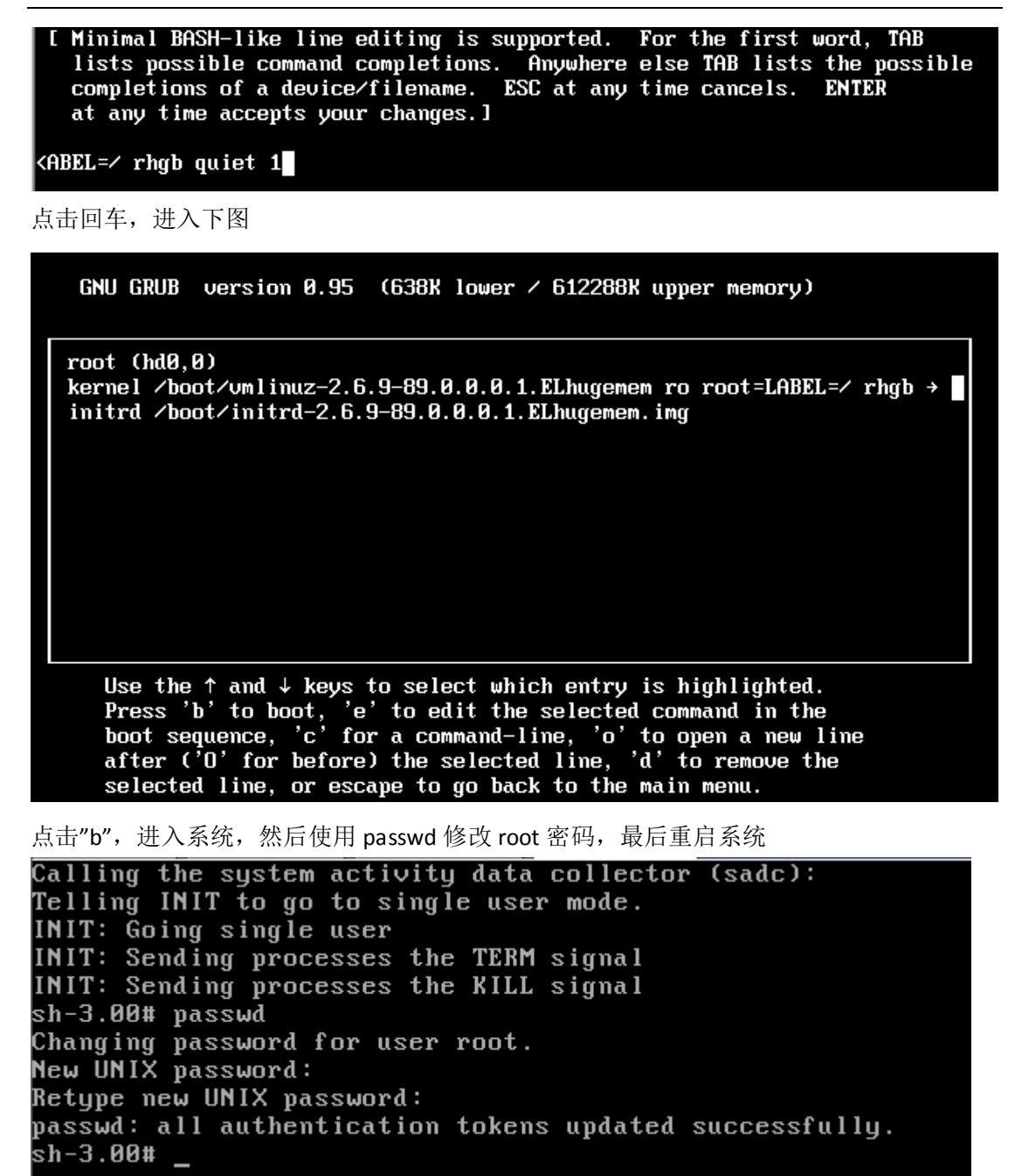

### Linux 5 重设 root 密码

开机见该提示,请按任意键

Press any key to enter the menu

Booting Enterprise Linux (2.6.18-194.el5) in 2 seconds...

进入菜单模式

| GNU GRUB version 0.97 (638K lower / 1046464K upper memory)                                                                                                    |  |
|----------------------------------------------------------------------------------------------------|--|
| Enterprise Linux (2.6.18-194.e15)                                                                                                    |  |
|                                                                                                    |  |
|                                                                                                    |  |
|                                                                                                    |  |
|                                                                                                    |  |
|                                                                                                    |  |
| Use the ↑ and ↓ keys to select which entry is highlighted.<br>Press enter to boot the selected OS, 'e' to edit the<br>commands before booting, 'a' to modify the kernel arguments<br>before booting, or 'c' for a command-line |  |

点击"e",进入如下菜单

GNU GRUB version 0.97 (638K lower / 1046464K upper memory)
root (hd0,0)
kernel /vmlinuz-2.6.18-194.el5 ro root=LABEL=/ rhgb quiet
initrd /initrd-2.6.18-194.el5.img
Use the ↑ and ↓ keys to select which entry is highlighted.
Press 'b' to boot, 'e' to edit the selected command in the
boot sequence, 'c' for a command-line, 'o' to open a new line
after ('0' for before) the selected line, 'd' to remove the
selected line, or escape to go back to the main menu.

再次点击"e",进入下面菜单,在 ro 和 root 之间,加入"single"单词,结果如下

惜分飞(www.xifenfei.com)

[ Minimal BASH-like line editing is supported. For the first word, TAB lists possible command completions. Anywhere else TAB lists the possible completions of a device/filename. ESC at any time cancels. ENTER at any time accepts your changes.]

grub edit> kernel /umlinuz-2.6.18-194.el5 ro single root=LABEL=/ rhgb quiet

在 quiet 后面加 1 也可以,和上面加 single,两者选其一(建议本方法)

[ Minimal BASH-like line editing is supported. For the first word, TAB lists possible command completions. Anywhere else TAB lists the possible completions of a device/filename. ESC at any time cancels. ENTER at any time accepts your changes.]

grub edit> kernel /vmlinuz-2.6.18-194.el5 ro root=LABEL=/ rhgb quiet 1

点击回车,进入下面界面

GNU GRUB version 0.97 (638K lower / 1046464K upper memory) root (hd0,0) kernel /umlinuz-2.6.18-194.el5 ro single root=LABEL=/ rhgb quiet initrd /initrd-2.6.18-194.el5.img Use the  $\uparrow$  and  $\downarrow$  keys to select which entry is highlighted. Press 'b' to boot, 'e' to edit the selected command in the boot sequence, 'c' for a command-line, 'o' to open a new line after ('O' for before) the selected line, 'd' to remove the selected line, or escape to go back to the main menu.

点击"b",进入系统单用户模式,使用 passwd 修改 root 密码,然后重启系统

| Remounting root filesystem in read-write mode:          | Γ | OK | ] |
|---------------------------------------------------------|---|----|---|
| Mounting local filesystems:                             | Γ | OK | ] |
| Enabling local filesystem quotas:                       | Γ | OK | ] |
| Enabling /etc/fstab swaps:                              | Γ | OK | ] |
| sh-3.2# passwd                                          |   |    |   |
| Changing password for user root.                        |   |    |   |
| New UNIX password:                                      |   |    |   |
| Retype new UNIX password:                               |   |    |   |
| passwd: all authentication tokens updated successfully. |   |    |   |
| sh-3.2# _                                               |   |    |   |

### Linux 6 重设 root 密码

开机见该提示,请按任意键

Press any key to enter the menu

Booting Red Hat Enterprise Linux (2.6.32-131.0.15.el6.i686) in 3 seconds...

进入启动菜单

GNU GRUB version 0.97 (638K lower / 1226688K upper memory)

Red Hat Enterprise Linux (2.6.32-131.0.15.el6.i686)

Use the  $\uparrow$  and  $\downarrow$  keys to select which entry is highlighted. Press enter to boot the selected OS, 'e' to edit the commands before booting, 'a' to modify the kernel arguments before booting, or 'c' for a command-line.

点击"e",进入下图

GNU GRUB version 0.97 (638K lower / 1226688K upper memory) root (hd0,0) kernel /vmlinuz-2.6.32-131.0.15.e16.i686 ro root=/dev/mapper/vg\_xifen→ initrd /initramfs-2.6.32-131.0.15.e16.i686.img Use the ↑ and ↓ keys to select which entry is highlighted. Press 'b' to boot, 'e' to edit the selected command in the boot sequence, 'c' for a command-line, 'o' to open a new line after ('0' for before) the selected line, 'd' to remove the selected line, or escape to go back to the main menu.

再次点击"e",进入下图,在 quiet 后面加 1,结果如下图

# 惜分飞(www.xifenfei.com)

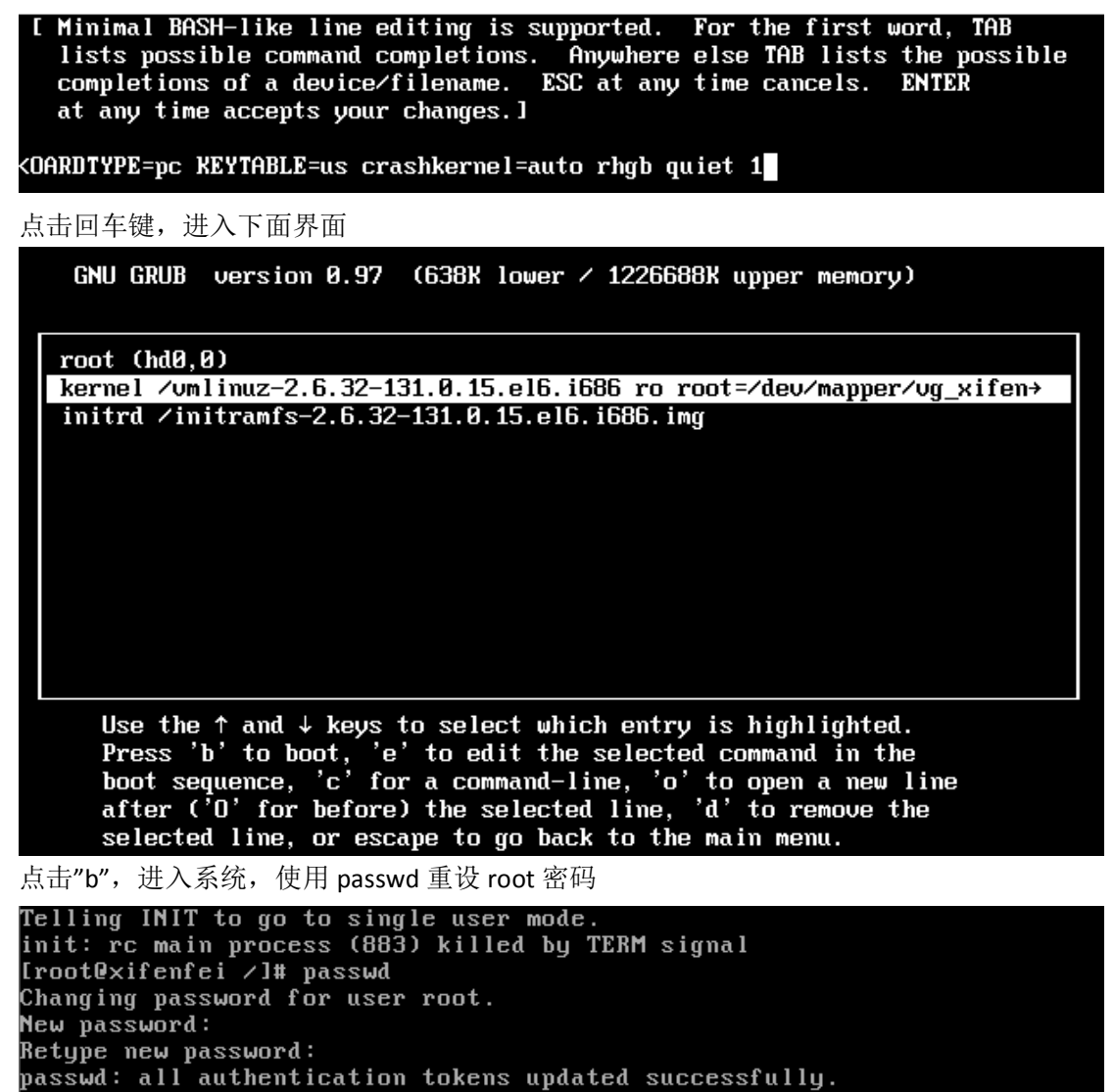

[root@xifenfei /]# \_

注意:这里所说的 Linux 是指 redhat 系列,如:redhat,centos,oracle linux 等